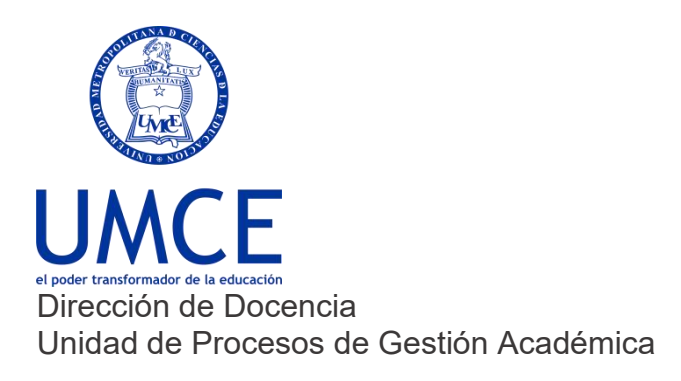

## ¿Cómo activar tu cuenta Ucampus?

- > Pasos a seguir
- 1. Ingresa a https://ucampus.umce.cl

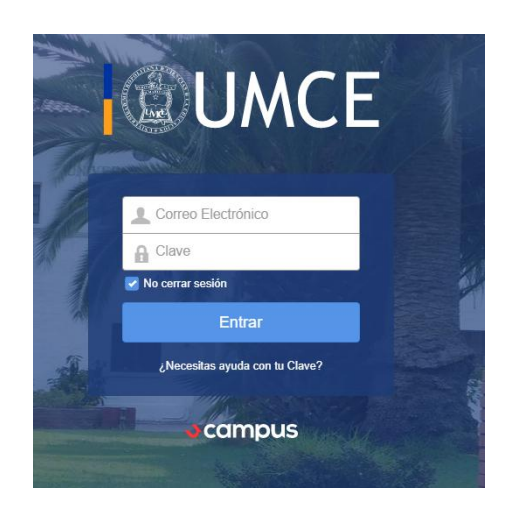

- 2. Pincha en "¿Necesitas ayuda con tu clave?"
- 3. Ingresa tu correo institucional (ya activado).
- 4. Te llegará un correo con un link que debes presionar con el botón del mouse.
- 5. Escribe una contraseña, repítela y haz click donde dice "Enviar".
- **6.** Finalmente podrás ingresar a Ucampus, donde accederás a avisos y noticias, entre otros servicios adicionales.

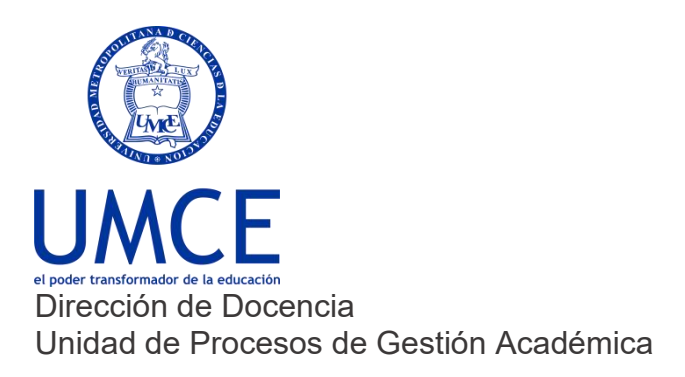

Importante: Recuerda que siempre debes resguardar tus claves de correo electrónico para prevenir el mal uso de tu cuenta institucional.

## > Debes saber que:

En caso de dudas o consultas puedes comunicarte con <u>ayuda.ucampus@umce.cl</u>

En caso de dudas sobre correo institucional a correo@umce.cl